### **General Information**

### **Combination Television & Video Cassette Recorder**

| Matrix              |                        |         |  |  |
|---------------------|------------------------|---------|--|--|
| Item                | See Model              | Book    |  |  |
| Deck Sensor PCB     | Philips Michelle (MM1) | Video 5 |  |  |
| Head Amp PCB        | Philips Michelle (MM1) | Video 5 |  |  |
| Deck Exploded Parts | Philips Turbo          | Video 5 |  |  |
| Deck Alignment      | Philips Turbo          | Video 5 |  |  |
| Deck Adjustments    | Philips Turbo          | Video 5 |  |  |

### **Service Test Programme**

#### Notes

### WARNING: Chassis connections!

When reassembling the machine make sure that the around connections between the picture tube and picture tube panel and between the picture tube panel and the metal screen are fitted.

#### **Carrying out Measurements**

When making measurements on semi-conductors with an oscilloscope, ensure that the test probe is set to 10.1 dividing factor. Further, please note that, if the previous measurement is made on AC input, the coupling capacitor in the oscilloscope will be charged. Discharge via the item being checked can damage components.

#### Measured Values and Oscillograms

The measured values given in the circuit diagrams and oscillograms are approximates!

#### Introduction

The video recorder software contains a service test programme carrying out the following functions

- Checking the tape drive functions
- Checking the sensors in the drive mechanism
- Operating hours meter - Indication of the software versions

The service test programme must not be called up from the following operating modes:

- station search - install

D4...D8

ED...EF

Play position

Play reverse

- setting the clock and cassette length

During the service test programme, the VCR remains fully operational for all tape drive functions.

1. Calling up the Service Test Programme Press the ("STOP") button on the remote control and then the ▶ button on the video recorder and hold them down for at least 5 seconds. The monitor will then show the following values for example.

| Error _<br>Tape D.<br>Init Switch -<br>Threading Ta<br>Tape End See<br>Tape Begin<br>Record<br>Reel Tacho<br>TVC (IC7410)<br>Keyboarc<br>(IC7801)<br>Ope | SERVICE MODE<br>ERROR: NONE<br>ERROR STATUS: STOP OFF<br>INIT SWITCH 0<br>THREADING TACHO 0<br>THREADING TACHO 0<br>TAPE BEGIN SENSOR 1<br>TAPE BEGIN SENSOR 1<br>RECORD PROTECTION 0<br>Mask No.<br>TAPE DECK STATUS: 08<br>UP: NTDP1-2UNTCG1-4P<br>OPERATING HOURS: 1234 |
|----------------------------------------------------------------------------------------------------|----------------------------------------------------------------------------------------------------|
| Code                                                                                                    | Tape Deck Position                                                                                                    |
| 0509                                                                                                    | Eject                                                                                                    |
| 6466                                                                                                    | Stop /Stop threaded out                                                                                                    |

2. Terminating the Service Test Programme: Press the "Standby" button or disconnect the recorder from the mains.

3. Error Code and Error Status The last error code that occurred is stored in the EEPROM and is saved even if the VCR is disconnected from the mains. To erase this error code, press the "CL" button on the remote control while in the service mode.

4. Monitoring the Tape Deck Functions If one of the following faults appears, the recorder tries to move the cassette compartment to the "EJECT" position.

4.1 Threading-in and Threading-out Duration The signal from the threading tacho generator (FTA) which monitors the revolutions of the threading motor is taken as a reference for the threading in and out duration.

#### 4.2 No Rotation of the Reels The signals sensed to check the rotation are the tacho pulses from the left (WTL) and the right (WTR) reel

4.3 No Rotation of the Headwheel Motor The PG/FG signal is used for monitoring the headwheel motor. It is derived from the e.m.f. of the non-current-carrying coil of the headwheel motor and indicates the position of the headwheel

4.4 Error of the Capstan Motor For monitoring the capstan motor the capstan tacho signal (FG) is used.

#### 5. Checking the Tape Deck Sensors and the Tape Deck Position

For checking the tape deck sensors (Init switch. threading tacho, tape beginning, tape end, record protection, reel tacho) the operating positions are indicated on the monitor by means of one digit. The indicated value changes with each operation of a sensor.

The code for the tape deck status (see table) indicates the position of the cassette compartment and the threading roller units.

#### 6. Tape Deck Position and Functioning of the Init Switch

The diagram shows the functioning of the Init switch dependent on the tape deck position. For this, the number of the threading tacho pulses (FTA) is important. These signals are generated by the threading tacho generator (butterfly sensor) which is mechanically connected with the threading motor.

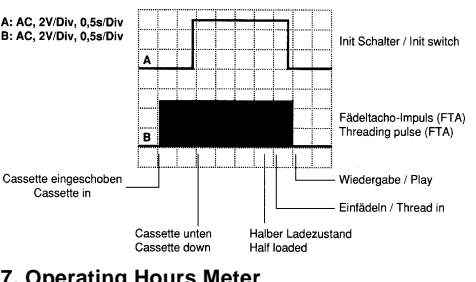

#### 7. Operating Hours Meter

The operating hours meter indicates the number of hours the headwheel has been rotating.

#### 8. Erasing the EEPROM

Disconnect the mains plug. Press and hold the  $\triangleright$ ,  $\triangleleft$  and  $\nabla$  buttons and reconnect the mains plug. This erases and initializes the EEPROM. The station memory and the internal processor RAM

are erased (with the exception of tape deck parameters and options). A newly fitted EEPROM will automatically be

erased and initialized. Attention: When erasing or replacing the

EEPROM the video recorder must be realigned (see Adjustments).

#### Adjustment Procedures

1.Power Chassis (PCPS) Test Equipment/Aids: Digital voltmeter, Colour Generator

Alignment 1. 110V, R3344 (110A ADJ)

Preparation Set contrast and brightness to minimum 1 5361 Digital voltmeter:

**Alignment Procedure** Adjust the voltage to 11 0V +1 V with R3344 (110A ADJ).

Alignment 2. Focus adjustment FOCUS

Preparation Feed in a crosshatch pattern signal.

#### Alignment Procedure Adjust the focus control (FOCUS) on the line transformer to obtain the sharpest crosshatch pattern possible.

Alignment 3. Vertical height R3522 (V-lin), R3523 (V-amp), R3524 (V shift)

Preparation Feed in a FuBK test pattern.

#### Alignment Procedure With the adjustment controls R3523 (V-amp). R3522 (V-lin) and R3524 (V-shift) adjust the picture to obtain a round circle with half a square of the pattern being visible at the top and at the bottom of the circle.

2. Tube PCB

Test Equipment / Aids: Digital voltmeter, Colour Generator

#### Alignment

1. Black level, SCREEN, R3509 (RED Cut off), R3564 (GREEN-Cut off), R3573 (BLUE-Cut off)

#### Preparation

Let the set warm up (for approx. 15 minutes after switching on) and carry out the following adiustments

- Contrast control "minimum"/brightness control "50%"
- Screen grid adjustment control (SCREEN) "left stop"
- R3561, R3579 "center position"

Feed in a black raster test pattern. collector

Adjust to 120V with R3509 (RED-Cutoff).

...T7561, collector Digital voltmeter Adjust to 120V with R3564 (GREEN-Cutoff).

Digital voltmeter: ..... ..T7571, collector

Adjust to 120V with R3573 (BLUE-Cutoff). Alignment Procedure

Increase the brightness with the screen adjust-ment control(SCREEN) on the line transformer until the beam of the gun that first emits light is visible. Turn the control in the reverse direction until the light is no longer visible. Repeat this brightness ajdustment for the two other guns with the respective controls R3509 (RED Cutoff). R3564 (GREEN-Cutoff) and R3573 (BLUE-Cutoff).

#### Alignment

2. White balance, 3561 (GREEN-Gain), R3579 (BLUE-Gain)

#### Preparation Feed in a grey scale pattern.

Alignment Procedure Set R3561 (GREEN-Gain) and R3579 (BLUE-Gain) SO that no discolouration is visible in the

### grey scale.

3. Signal Chassis (PCMB)

3.1 Signal Chassis- TV Signal Electronics (TV)

Test Equipment / Aids: Digital voltmeter, Colour Generator

Alignment 1. Vision demodulator circuit, L5704 (AFC)

Preparation Connect tuner 1701-(5) and GND. Connect colour generator 38.9MHz, 35mVm,S to tuner 1701-(17). Digital voltmeter ...connection R3714/R3715.

Alignment Procedure Adjust voltage to  $2.5V \pm 0.2V$  with L5704 (AFC).

Alignment 2. Delayed AGC voltage, R371 2 (AGC) Preparation

Turn R3712 fully counter clockwise. Feed in a white raster without audio modulation (UHF range, channel 24, aerial input 67dBIIV) into the warmed up set. Digital voltmeter .....tuner 1701-(5).

Alignment Procedure Adjust voltage to maximum first, and then reduce by approx. 1V with R3712 (AGC).

Alignment 3. Horizontal position, R3204 (H-shift) Preparation

Feed in FuBK test pattern. Alignment Procedure Adjust with R3204 (H-shift) so that the no longer visible edges at the right and left of the picture

are symmetric to the screen. Alignment 3.2 Signal Chassis - Clock (CO)

Test Equipment/Aids: Frequency Counter Alignment 1. Člock, C2805 (CLOCK ADJUST)

Preparation Connect IC7801-(7) and IC7801-(64) via a 1 k $\Omega$ resistor

Connect IC7801-(40) and GND. Frequency counter: ..IC7801-(7)

Alignment Procedure Adjust frequency to 8192Hz  $\pm$  0.003Hz with C2805

(CLOCK ADJUST). 3.3 Signal Chassis - Sequence Control/Deck Electronics (DE)

Test Equipment/Aids: Test Cassette

#### Alignment

- 1. Head switching position (GAP)
- **Preparation & Alignment Procedu**
- Load the test cassette and call up test programme: Press the STOP on the remote control handset an button ">" on the recorder in this hold them down for approx. 5s at
- Press the PLAY button " >" on the control handset and the EJECT b the recorder in this order.
- On successful adjustment the vid switches to stand-by. If the adjustment has not been ca successfully the video recorder ej cassette. Reason: Test cassette, or technical defect (eg.µC).

#### 3.4 Signal Chassis - Luminance/ Chrominance (VS)

| Alignment<br>1. Head switching position (GAP)                                                                                                    | Alignment Procedure<br>Adjust the playback level to 1Vpp ±40mV with<br>R3045 (Y-PB-LEV)                                                                                                    |  |
|----------------------------------------------------------------------------------------------------|----------------------------------------------------------------------------------------------------|--|
| - Load the test cassette and call up the service                                                                                                    | 3.5 Signal Chassis - Standard Sound (AL)                                                                                                    |  |
| test programme: Press the STOP button "■"<br>on the remote control handset and the PLAY<br>button "b" on the recorder in this order and                                                                                             | Test Equipment/Aids: Blank Cassette, AF<br>Voltmeter                                                                                                    |  |
| <ul> <li>button "▶" on the recorder in this order and hold them down for approx. 5s at least.</li> <li>Press the PLAY button "▶" on the remote</li> </ul>                                                                           | <b>Alignment</b><br>1. Bias (70kHz), R3618 (BIAS)                                                                                                    |  |
| control handset and the EJECT button "▲" on                                                                                                    | Preparation                                                                                                    |  |
| <ul> <li>the recorder in this order.</li> <li>On successful adjustment the video recorder switches to stand-by.</li> </ul>                                                                                                    | Record any signal.<br>Measure the voltage drop on R 3600 with AF<br>voltmeter.                                                                                                    |  |
| successfully the video recorder ejects the test cassette. Reason: Test cassette, headwheel or technical defect ( $eg.\mu C$ ).                                                                                                    | Alignment Procedure<br>Adjust voltage drop on R3600 to 7mV,m, with<br>R3618 (BIAS). Check the frequency response.                                                                                                    |  |
| 3.4 Signal Chassis - Luminance/<br>Chrominance (VS)                                                                                                    | Alignment<br>1.1 Frequency Response                                                                                                    |  |
| Test Equipment Aids: Blank Cassette,                                                                                                    | Preparation                                                                                                    |  |
| Oscilloscope with 10:1 Test probe, Frequency<br>Counter, Colour Generator.                                                                                                    | <ul> <li>Feed in a CCVS signal via AV socket, contact 20.</li> <li>Feed an audio signal of 200mV rms from the AF generator to the AV socket, contact 2 or 6.</li> <li>Record the 400Hz and 8kHz signal each for 1 min at least. Afterwards play back these recordings.</li> <li>Connect an AF millivoltmeter to the AV socket, contact 1 or 3.</li> </ul> |  |
| 1. E-E level, R3036 (E-E-LEV)                                                                                                    |                                                                                                    |  |
| Feed in a 100% white raster to the AV socket.<br>STOP mode                                                                                                    |                                                                                                    |  |
| Uscilloscope:T7012, emitter                                                                                                    | The voltage ratio of 400Hz to 8kHz must not be                                                                                                    |  |
| Alignment Procedure<br>Adjust voltage to 535mVpp ±10mV with R3036<br>(E-E-LEV).                                                                                                    | higher than 1:0.7 or 0.7:1 ( $\pm$ 3dB). If the voltage ratio exceeds these limits, the bias must be corrected:                                                                                                    |  |
| Alignment<br>2. Sync frequency, R3039 (SYNC-FREQ)                                                                                                    | To increase the playback voltage at 8kHz:<br>Reduce "BIAS".<br>To reduce the playback voltage at 8kHz:                                                                                                    |  |
| Preparation<br>Make AV recording without input signal.<br>Frequency counter: Head Amplifier MP1,<br>IC7050-(19)                                                                                                    | Increase "BIAS".                                                                                                    |  |
| Alignment Procedure<br>Adjust to $3.8MHz \pm 20kHz$ with R3039 (SYNC-FREQ).                                                                                                    |                                                                                                    |  |
| Alignment<br>3. Frequency deviation R3042 (DEV)                                                                                                    |                                                                                                    |  |
| Preparation<br>Feed in a 100% white raster to the AV socket.<br>Record this signal<br>Frequency counter: Head Amplifier MP1,<br>IC7050-(19)                                                                                         |                                                                                                    |  |
| Alignment Procedure<br>Adjust to 4.62MHz ± 20kHz with R3042 (DEV).                                                                                                    |                                                                                                    |  |
| Alignment<br>4. Y-record current R3078 (FM REC-CURR)                                                                                                    |                                                                                                    |  |
| Preparation<br>Make AV recording without input signal.<br>Oscilloscope:Head Amplifier MP1, IC7050 (19)                                                                                                    |                                                                                                    |  |
| Alignment Procedure<br>Adjust to 320mVpp ±5mV with R3078 (FM-REC-<br>CURR).                                                                                                    |                                                                                                    |  |
| Alignment<br>5. Chroma record current, R3079<br>(PAL-REC-CURR)                                                                                                    |                                                                                                    |  |
| <b>Preparation</b><br>Connect IC7051-(40) via $150\Omega$ and $22\mu$ H to +5V.<br>Feed in a red raster test pattern with 75%<br>saturation at the AV socket and record the signal.<br>Oscilloscope:Head Amplifier MP1, IC7050-(19) |                                                                                                    |  |
| Alignment Procedure<br>Adjust the chroma signal to 60mVpp (-14dB of<br>the FM-signal) with R3079 (PAL-REC-CURR).<br>Remove $150\Omega$ resistor and $22,\mu$ H coil.                                                                |                                                                                                    |  |
| Alignment<br>6. Playback level, R3045 (Y-PB-LEV)                                                                                                    |                                                                                                    |  |
| Preparation<br>Play back the white raster test pattern recorded                                                                                                    |                                                                                                    |  |
| on the machine.<br>Oscilloscope:IN/OUT circuit stage T7513,<br>emitter                                                                                                    |                                                                                                    |  |

| Recon   | nmended      | Safety Parts           |
|---------|--------------|------------------------|
| Item    | Part No.     | Description            |
| 24      | 75988-015.20 | MAINS CABLE            |
| 24      | 75988-032.53 | MAINS CABLE CPL        |
| 1100    | 75988-018.04 | CRT A34EAC01X25        |
| 1101    | 75988-018.05 | HOLDER 142mm           |
| 1102    | 75988-018.06 | HOLDER 290mm           |
| 1105    | 75988-017.99 | DEG ANUBIS S14"        |
| 1991    | 75988-018.02 | SOCKET, CRT            |
| 1992    | 75988-018.01 | TAPE DRIVE WD-D-P2     |
| 0110    | 75988-018.14 | FUSE                   |
| 1101    | 75988-000.51 | SICHERUNGSHALTER       |
| 1925    | 75988-015.29 | STECKVERBINDUNG 6-P    |
| 1991    | 75988-018.02 | SOCKEL, BILDROEHRE     |
| C 2311  | 75988-001.95 | KONDENS.100N 250V 20%  |
| C 2312  | 75988-015.26 | KONDENS.400V S 1N      |
| C 2315  | 75988-015.40 | ELKO 150U 385V         |
| C 2317  | 75988-015.26 | KONDENS.400V S 1N      |
| C 2335  | 75988-015.39 | ELKO 1 00U 25V         |
| C 2352  | 75988-005.91 | ELKO 25V 680UF         |
| C 2362  | 75988-015.47 | ELKO 1 00U 1 60V       |
| C 2372  | 75988-005.91 | ELKO 25V 680UF         |
| C 2374  | 75988-005.91 | ELKO 25V 680UF         |
| C 2376  | 75988-005.91 | ELKO 25V 680UF         |
| C 2377  | 75988-005.91 | ELKO 25V 680UF         |
| C 2512  | 75988-015.51 | ELKO 470U 50V          |
| C 2518  | 75988-015.52 | ELKO 1000U 35V         |
| IC 5311 | 75988-017.21 | IC HF 2835 Y           |
| R 3300  | 75988-001.77 | WIDERST.3,9MOHM        |
| R 3301  | 75988-001.77 | WIDERST.3,9MOHM        |
| R 3309  | 75988-015.70 | WIDERST.1MA470V        |
| R 3312  | 75988-015.72 | WIDERST.2,2 OHM 3W     |
| R 3511  | 75988-015.91 | WIDERST.2,7 OHM        |
| R 3516  | 75988-015.92 | WIDERST.1,0 OHM        |
| R 3525  | 75988-016.03 | WIDERST.1,8 OHM        |
| R 3532  | 75988-015.95 | WIDERST.0,47 OHM       |
| R 3552  | 75988-015.98 | WIDERST.2,7K OHM       |
| R 3587  | 75988-016.11 | WIDERST.10K OHM        |
| S 1000  | 75988-015.19 | NETZSCHALTER           |
| SI 1001 | 75988-017.48 | SICHERUNG T 500 MA     |
| SI 1002 | 75988-017.48 | SICHERUNG T 500 MA     |
| SI 1311 | 75988-015.21 | SICHERUNG 1,6AIEC      |
| SI 1331 | 75988-015.22 | SICHERUNGT 1,6A        |
| SI 1351 | 75988-015.23 | SICHERUNG T 3,15 A IEC |
| SI 1371 | 75988-015.23 | SICHERUNG T 3,15 A IEC |
| TR 5550 | 75988-017.30 | TRAFO                  |
| TR 5580 | 75988-017.31 | TRAFO                  |
|         |              |                        |

END.

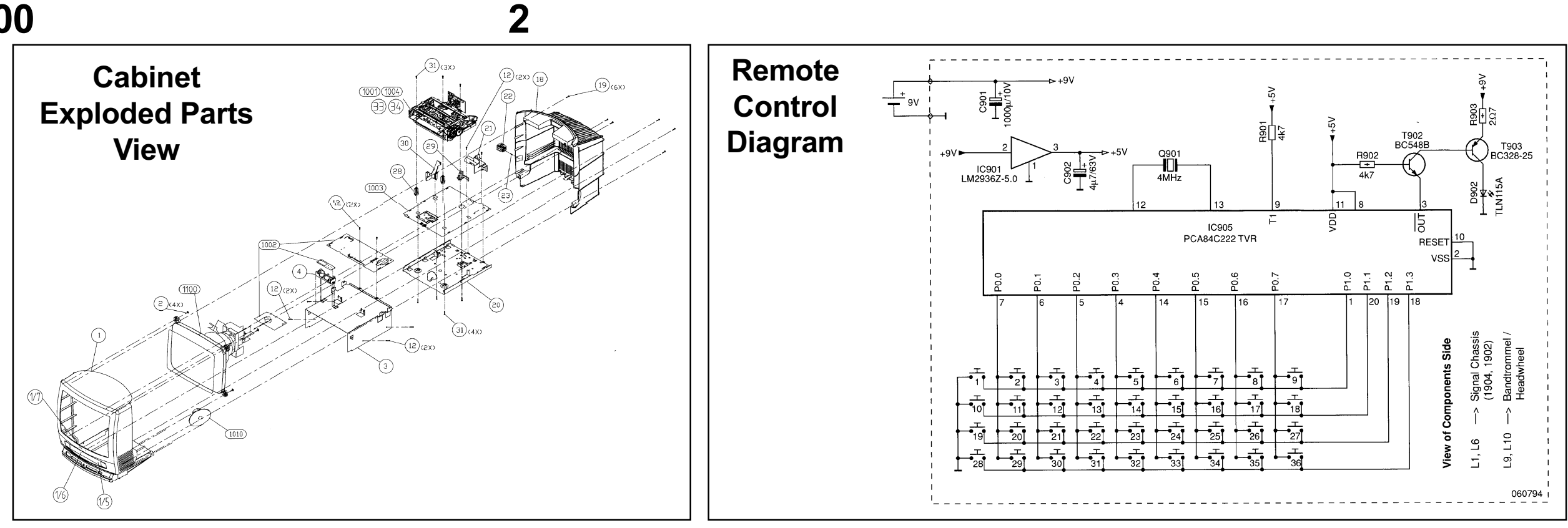

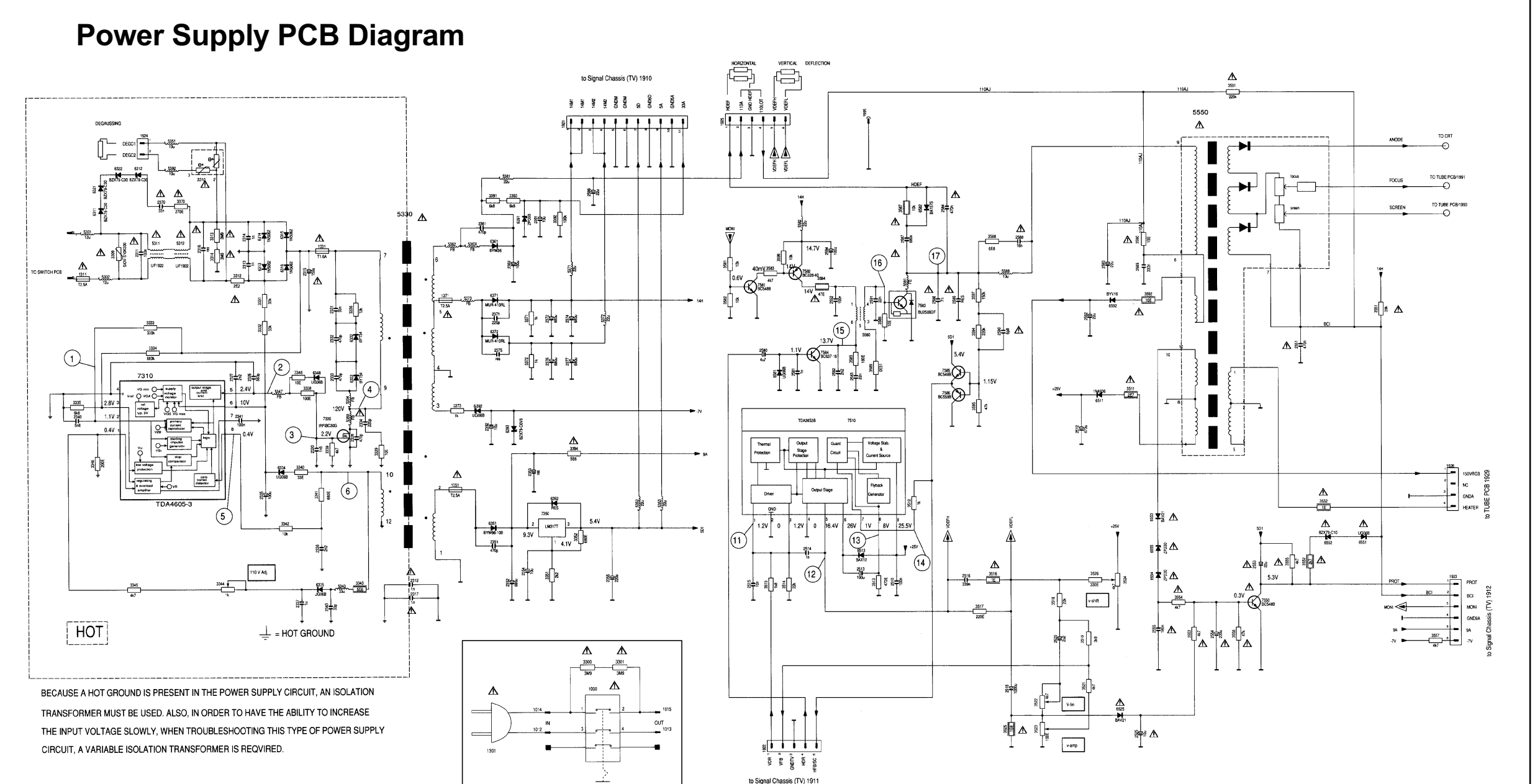

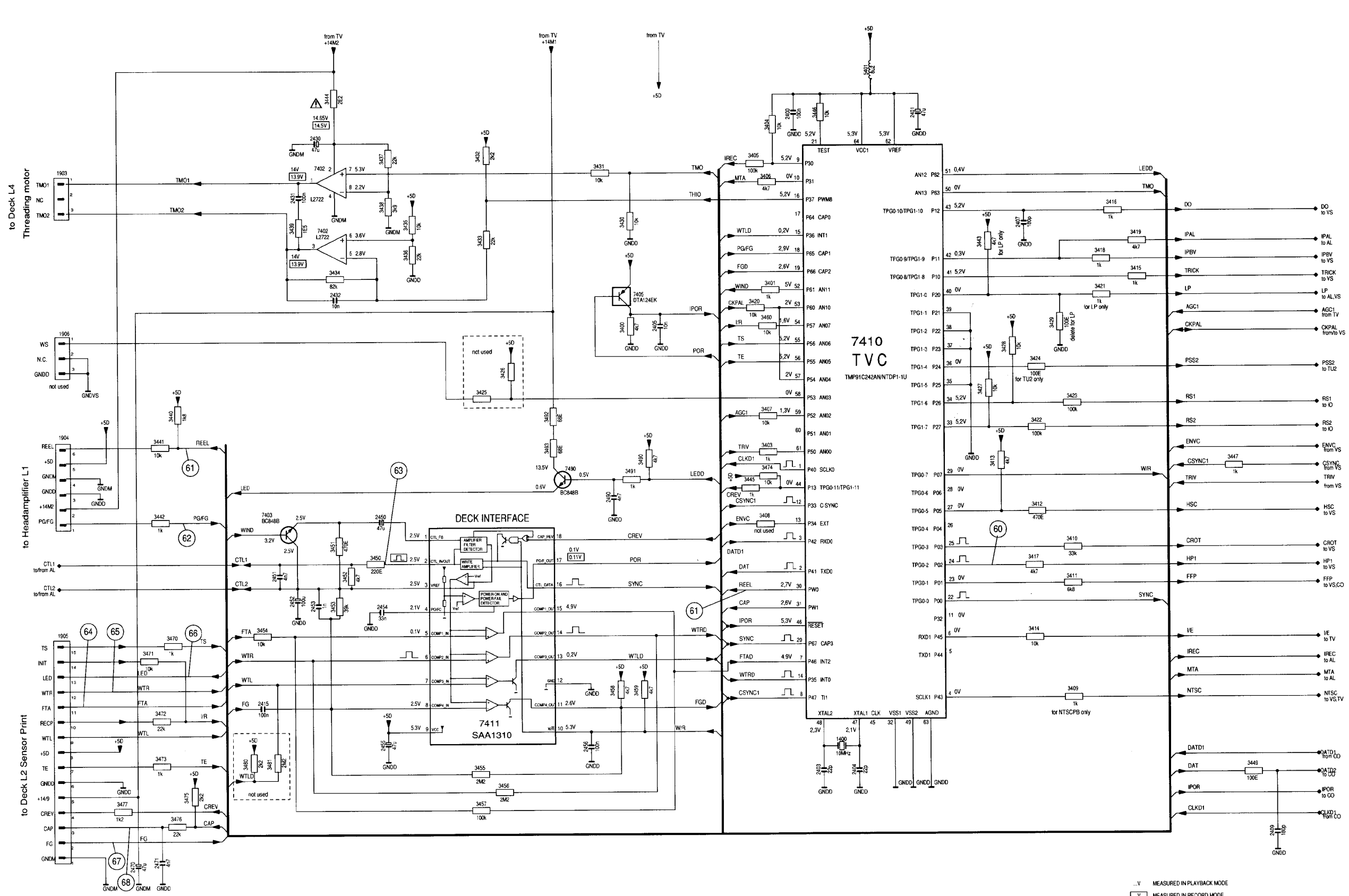

**Deck Electronics Diagram** 

....V MEASURED IN RECORD MODE

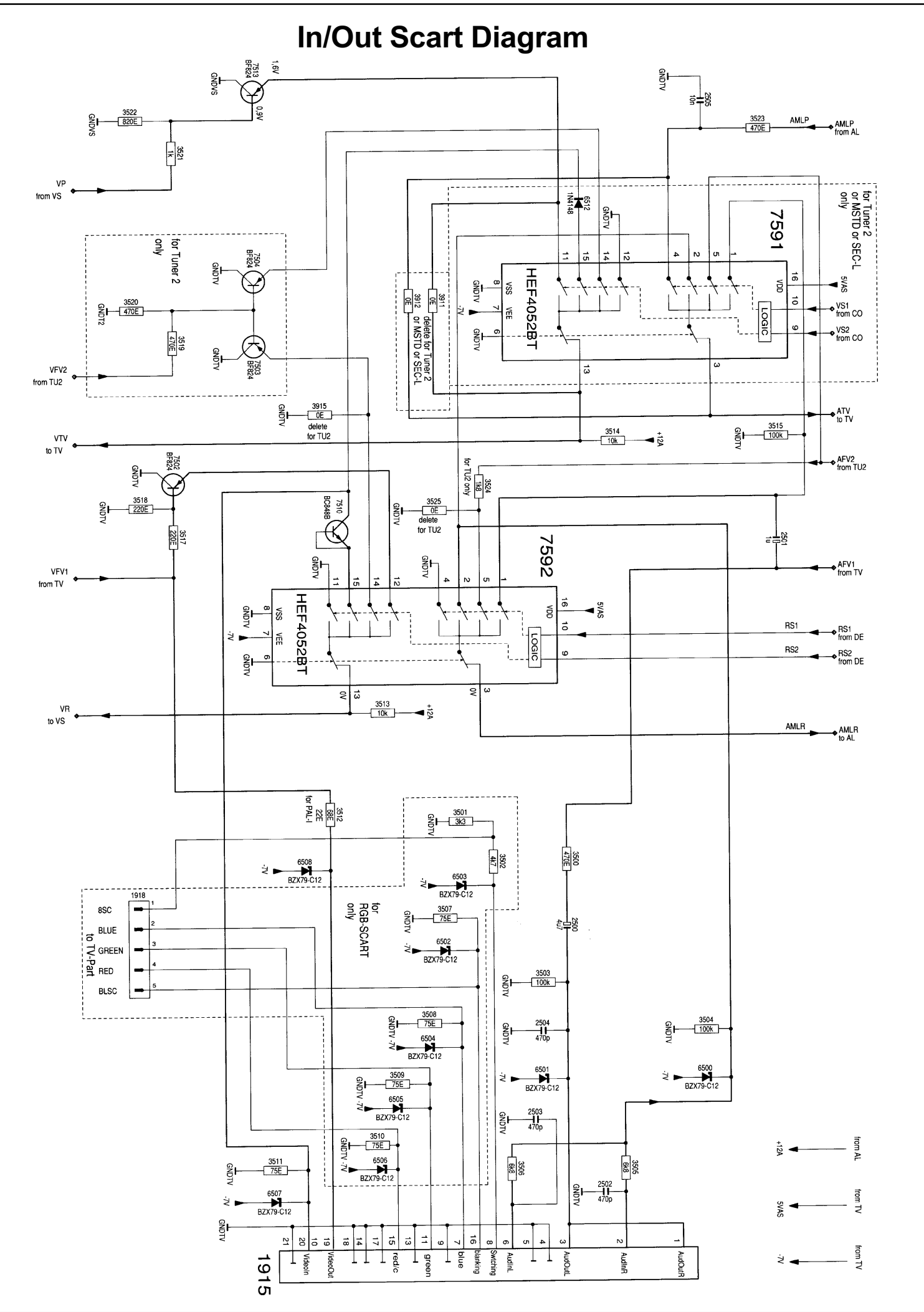

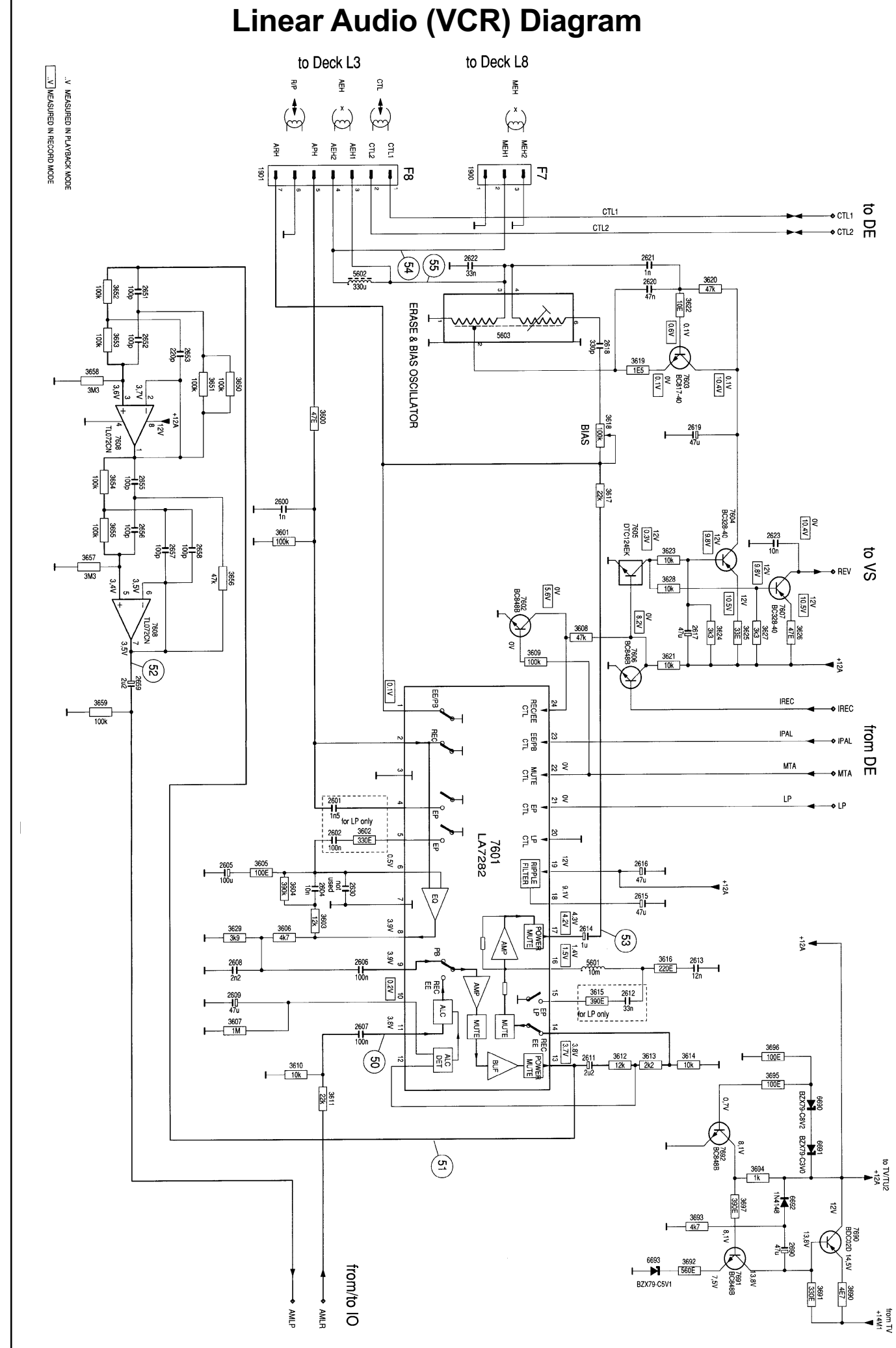

5

Linear Chroma (VCR) Diagram

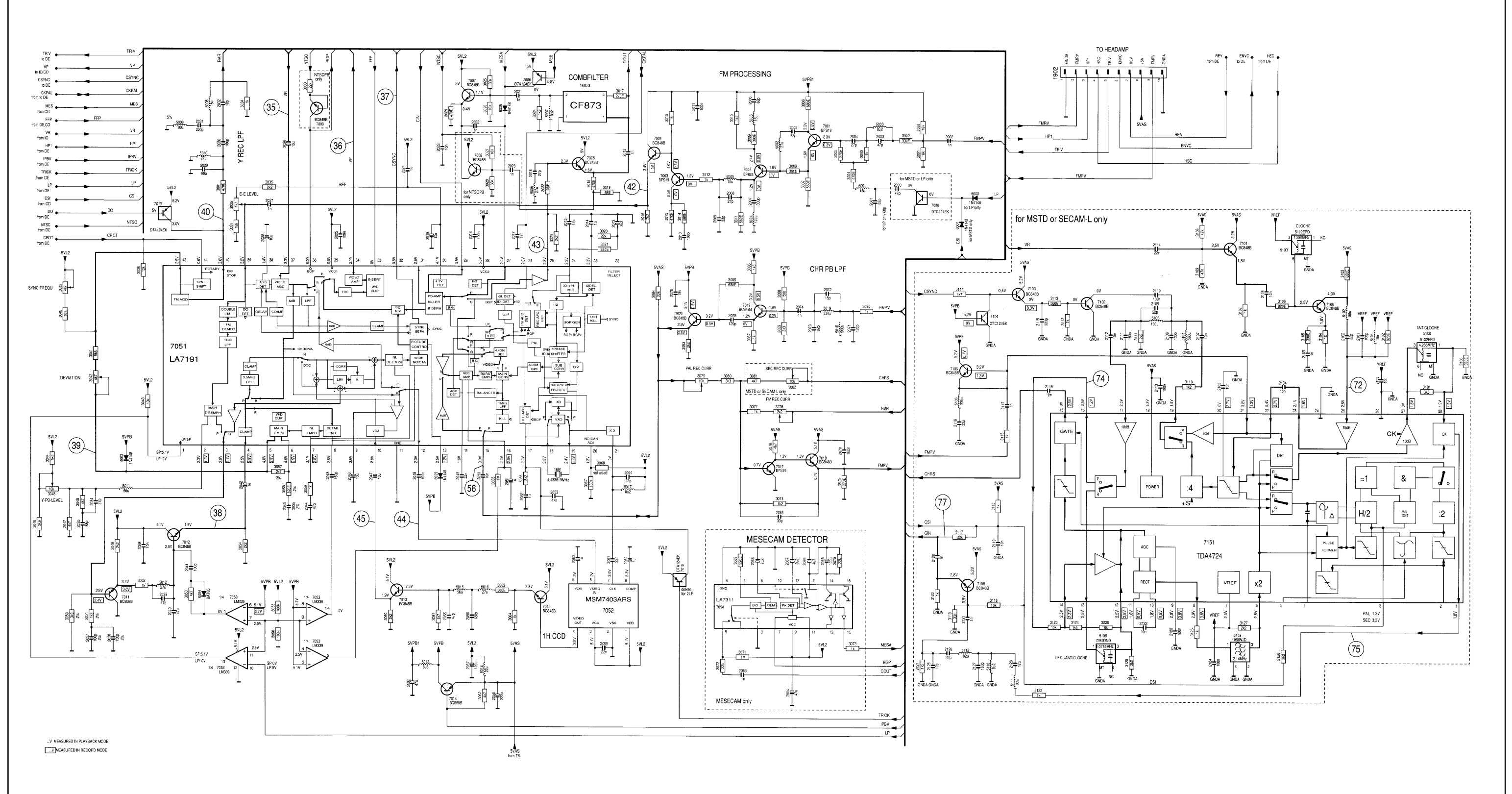

Keyboard Control Unit (Production Code VN04 to VN06 only)

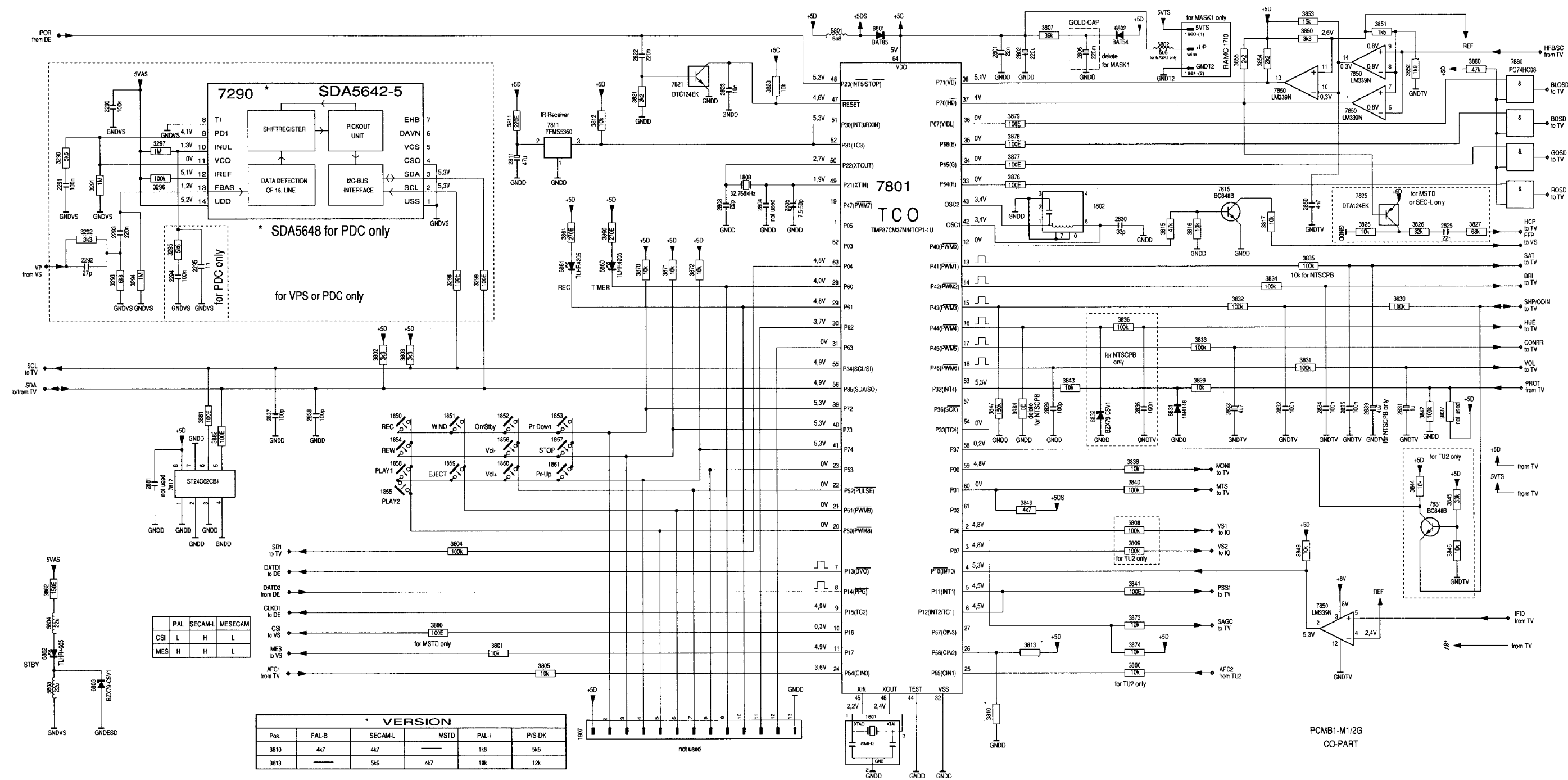

**Keyboard Control Unit** (Except Production Code VN04 to VN06)

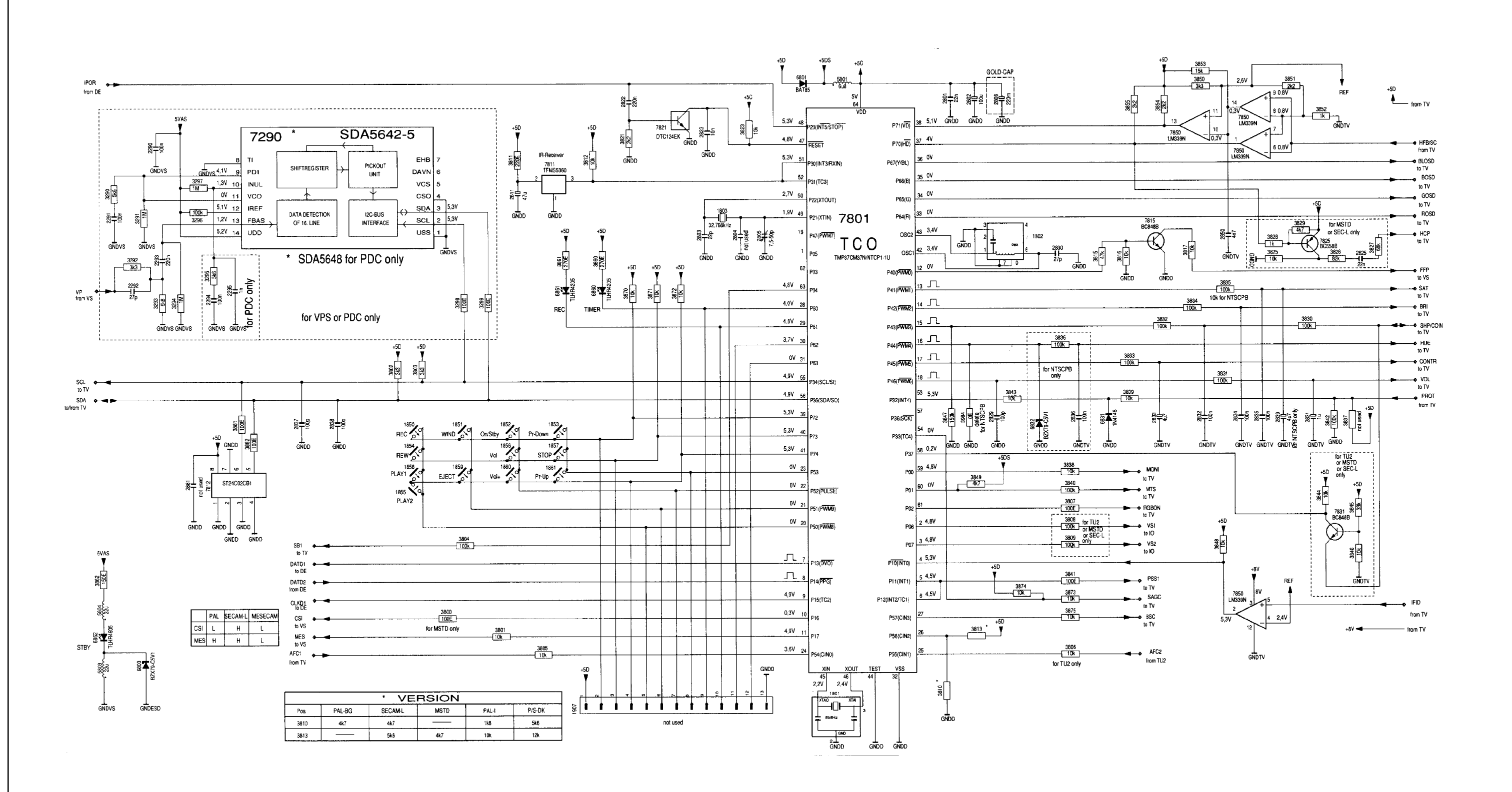

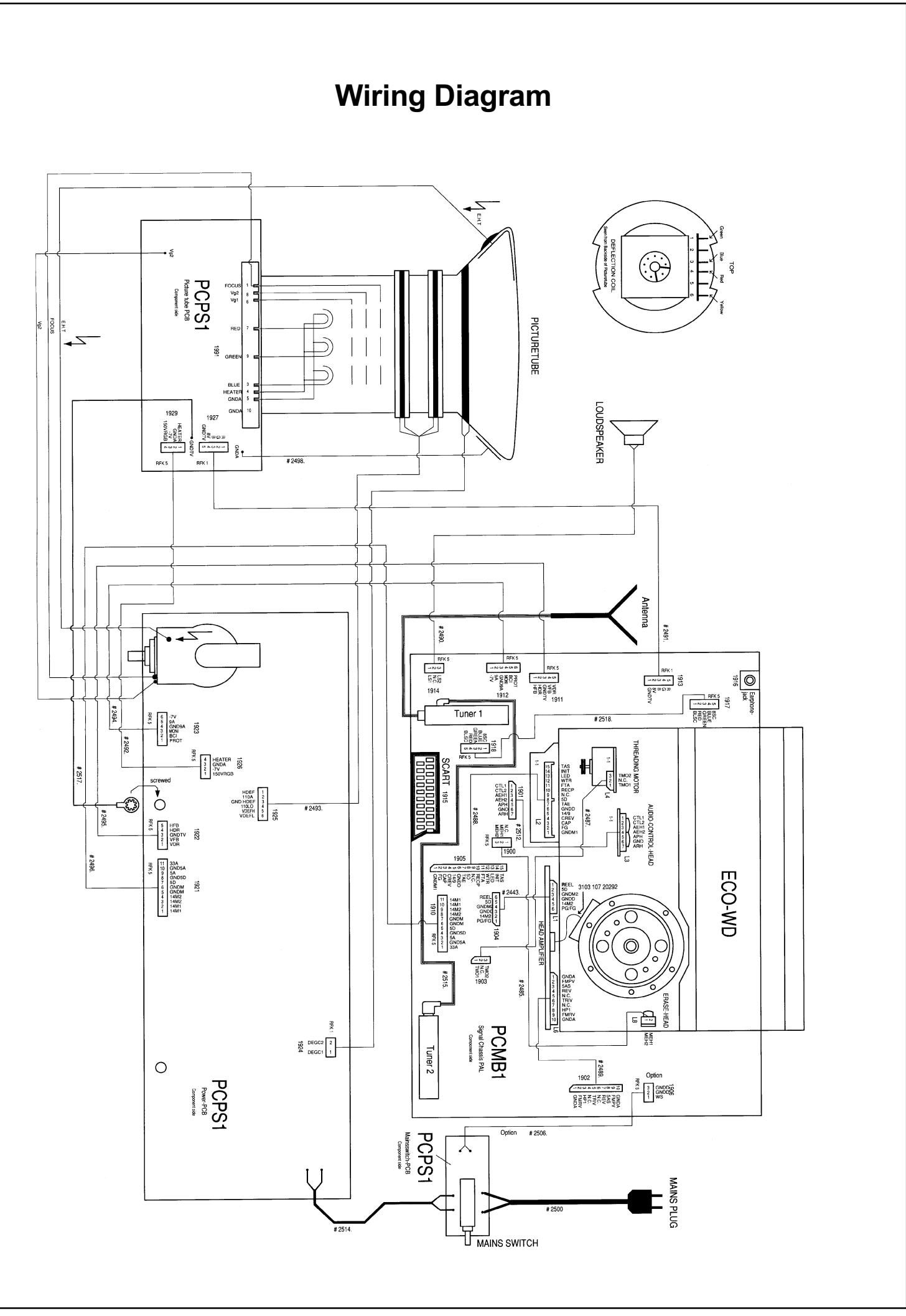

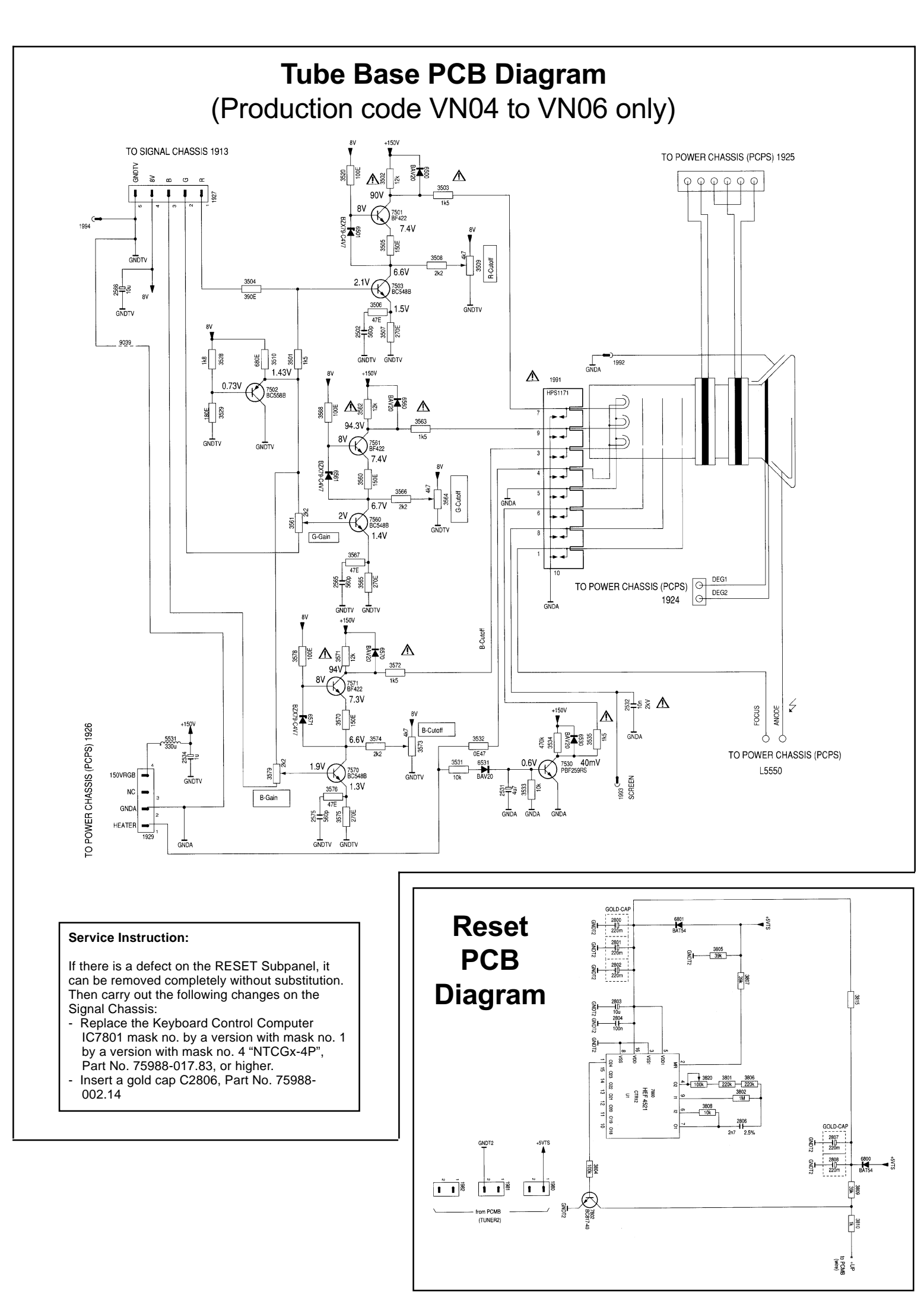

TV Signal Electronics Diagram

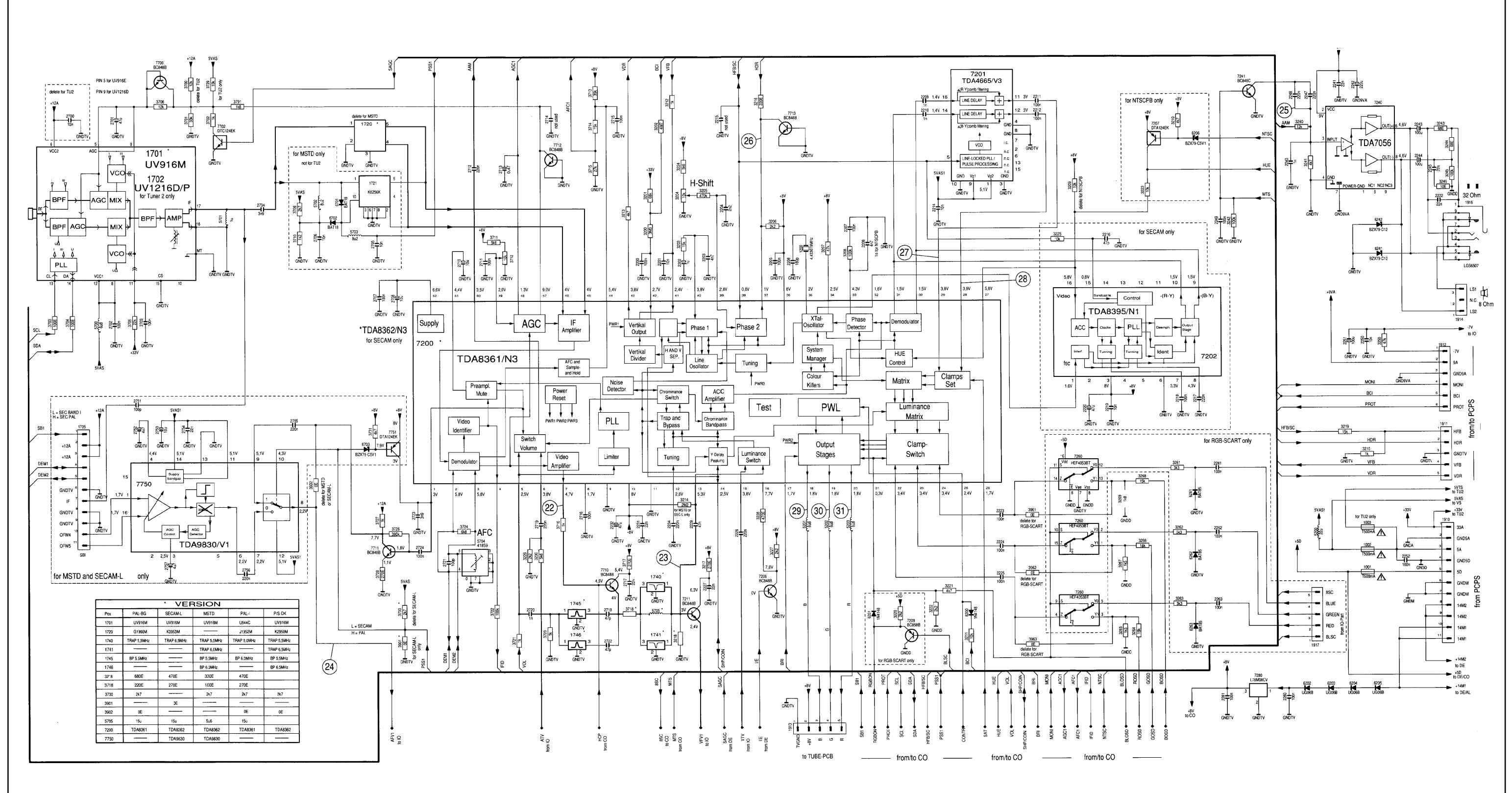